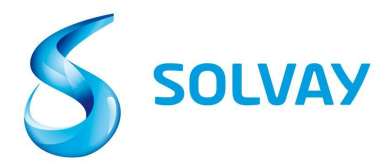

### Solvay Leverancier Factuur Tracking Tool (Invoice Tracking Tool)

## 5 stappen om uw factuurstatus te controleren:

## Inschrijven

 Krijg toegang tot onze Solvay.com-website via dit webformulier om u te registreren bij de tool Factuurregistratie van leverancier.
 Selecteer de juiste Solvay-onderneming via deze <u>link</u>

\* Tip: we raden aan om de link naar de tool in uw "Favorieten / Bladwijzers" te bewaren.

# **Tool Navigation**

#### 3 - Kies het juiste leveranciersaccount

\* Tip: het is gebruikelijk om meer dan één leveranciersaccount te hebben. Als u niet zeker weet welke de juiste is, kunt u alle beschikbare leveranciers kiezen door de CTRL-toets ingedrukt te houden terwijl u op meerdere leveranciersaccounts klikt.

Vendor

SOLVAY & CPC BARIUM STRONTIUM GARCIA, N. L., MEXICO (2500030) SOLVAY BENVIC IBERICA, S.A. MONTORNES DEL VALLES (1100032393) SOLVAY CHEMICALS GmbH RHEINBERG (1003039658)

#### 4 - Zoek naar uw factuur op factuur- of inkoopordernummer

\* Tip: gebruik geen speciale tekens (-, /, \_) en voeg uw factuurnummer toe tussen het \* -symbool.

| Invoice Date        |                                                                                                    | to                                                    |   |  |  |  |
|---------------------|----------------------------------------------------------------------------------------------------|-------------------------------------------------------|---|--|--|--|
| Invoice Number      | *123*                                                                                                    | to                                                    |   |  |  |  |
| Purchasing Document |                                                                                                    | 🗗 to                                                  | đ |  |  |  |
| Company Code        |                                                                                                    |                                                       |   |  |  |  |
| Status              | <ul> <li>Received,</li> <li>Received,</li> <li>Items per</li> <li>Posted</li> <li>Rejected</li> <li>Released</li> </ul> | being processed<br>ding internal review<br>or payment |   |  |  |  |

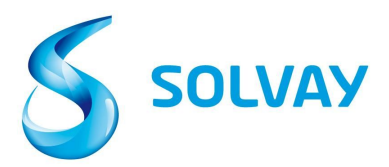

#### 5 - Status: Selecteer alle mogelijke statussen voordat u met zoeken begint

|        | 🖉 📾 Received, being processed     |
|--------|-----------------------------------|
|        | 🖉 🏙 Items pending internal review |
| Status | 🖉 🔳 Posted                        |
|        | 🖉 🗾 Rejected                      |
|        | 🗷 琴 Released for payment          |

#### Statusdefinitie:

- Ontvangen, in behandeling: factuur is ontvangen en ingevoerd in ons ERP-systeem.
- Items in afwachting van interne beoordeling: de factuur is gemarkeerd als hebbende een afwijking en wordt intern beoordeeld. Gedetailleerde informatie over het type discrepantie en contactgegevens van de persoon die verantwoordelijk is voor de oplossing, vindt u in het scherm Huidige documenten - detail.
- Gepost: de factuur is met succes verwerkt door crediteurenadministratie en is gepland om te worden betaald op basis van de betalingsvoorwaarden op onze inkooporder.
- Geweigerd: factuur is afgewezen door Solvay. Redenen voor afwijzing en de datum waarop het item werd afgewezen, worden weergegeven op het detailscherm.
- Uitgegeven/Vrijgegeven voor betaling: factuur is betaald; betalingsgegevens op het scherm Huidige documenten detail.

Om de details van een specifieke factuur weer te geven, klikt u op het statuspictogram uiterst links op de pagina.

| Curren                | rdocuments | New invo | ice selection Use | r profile      |            |              |            |          |          |
|-----------------------|------------|----------|-------------------|----------------|------------|--------------|------------|----------|----------|
| List of Invoices (20) |            |          |                   |                |            |              |            |          |          |
| s<                    | Doc. no.   | Vendor   | Invoice Date      | Invoice Number | Purch.Doc. | Total Amount | Net Amount | Currency | Due Date |
| -                     | 3323719    | 2811814  | 1/28/14           | 5200109518     |            | 1,033.20     | 0.00       | EUR      | 1/28/14  |
| 鱼                     | 3310474    | 2811814  | 1/17/14           | 5280101179     | 4512022901 | 1,575.60     | 0.00       | EUR      | 2/16/14  |
| 2                     | 3310428    | 2811814  | 1/15/14           | 5280100635     | 4512022901 | 1,556.00     | 0.00       | EUR      | 2/14/14  |
| A                     | 3320549    | 2811814  | 1/24/14           | 5280102743     | 4512022901 | 1,556.00     | 0.00       | EUR      | 2/23/14  |
| 58                    | 3314746    | 2811814  | 1/20/14           | 5280101656     | 4512022666 | 2,509.92     | 0.00       | GBP      | 2/20/14  |
| -                     | 3300445    | 2811814  | 1/13/14           | 5280100127     | 4512023650 | 8,992.80     | 0.00       | EUR      | 2/12/14  |
|                       |            |          |                   |                |            |              |            |          |          |

Voor alle vragen gelieve <u>hier</u> te klikken voor meer informatie in verband met de Solvay-entiteit die u factureert.